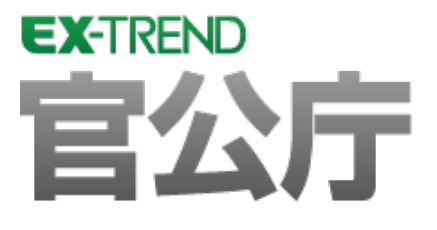

建設CADバックアップツールの

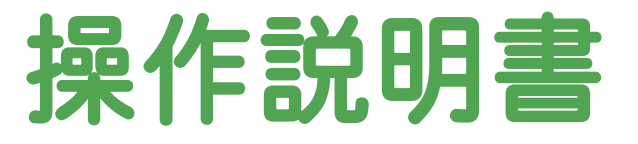

## 建設CADバックアップツールでは、建設CADで作成した CADデータファイル(MSSファイル)・設定ファイルを バックアップ・リストアします。

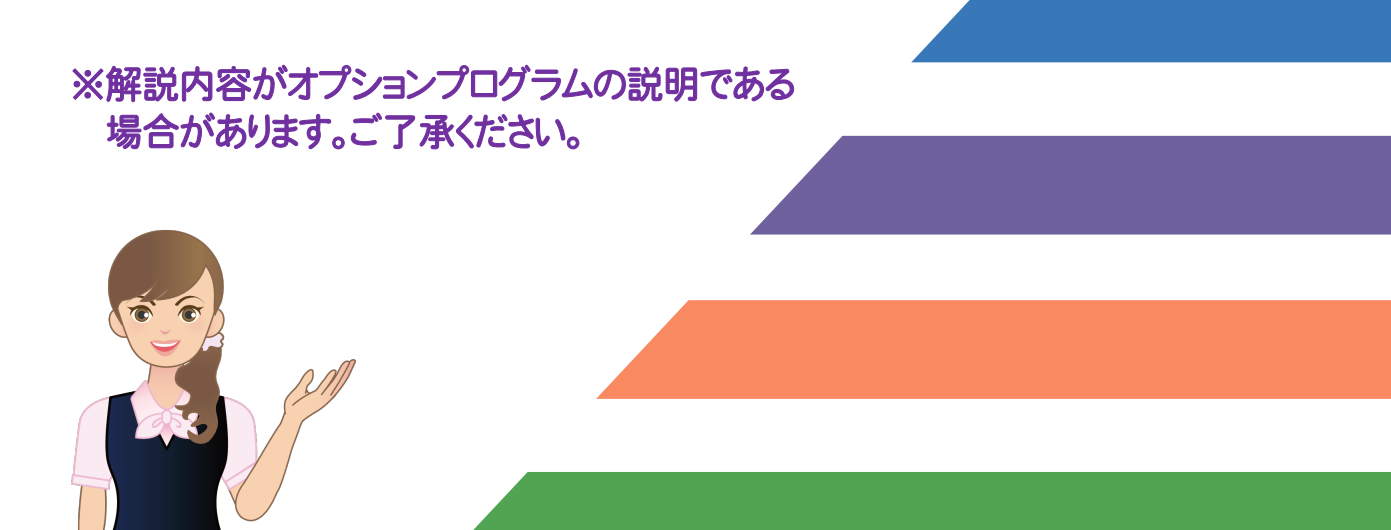

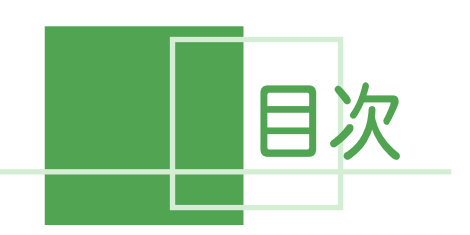

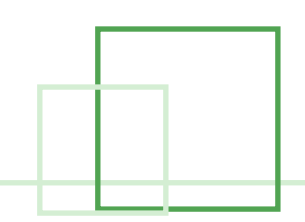

# **建設CADバックアップツールの** 操作説明書

#### 1. 建設CADのバックアップ・リストア \_\_\_\_\_1

| 1-1 | 建設CADのバックアップの概要      | 1  |
|-----|----------------------|----|
| 1-2 | 建設CADのバックアップツールを起動する | 2  |
| 1-3 | 建設CADのデータをバックアップする   | 3  |
| 1-4 | 建設CADのデータをリストアする     | 7  |
| 1-5 | 建設CADの設定をバックアップする    | 9  |
| 1-6 | 建設CADの設定をリストアする      | 11 |

1. 建設CADのバックアップ・リストア •

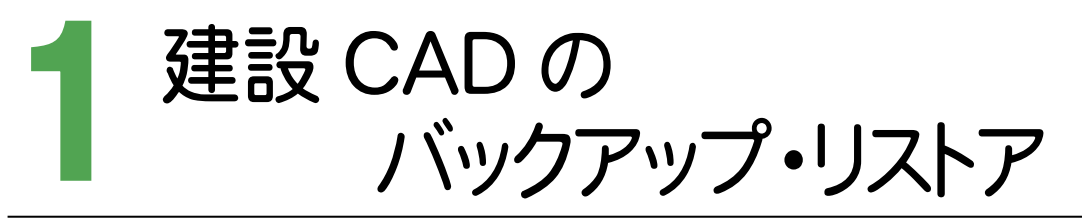

EX-TREND官公庁建設CADのバックアップ・リストアを確認してみましょう。

## 1-1 建設CADのバックアップの概要

EX-TREND官公庁 建設CAD のバックアップ・リストアは、建設CADバックアップツールでおこないます。 建設CADバックアップツールでは、

・建設CADのデータファイル(MSSファイル)のバックアップ・リストア

・ユーザー設定ファイルのバックアップ・リストア

をおこないます。

注意

コンピュータも他の電化製品と同じように故障する場合もあります。また、ちょっとしたミスでデータを削除してしまうこともあるかもしれません。

バックアップとは、保存されているデータファイル、および設定ファイルを別のメディア(HDD、CD、DVDなど)に 保存することです。(CD/DVDには直接バックアップできません。いったんHDDの別の領域にバックアップして から、ライティングソフトでコピーする必要があります。)ご使用中のコンピュータ内のHDDなどにバックアップを 行ってもバックアップとはいえません。

お客様が作られたデータはお客様にとって大切な財産です。万が一の不慮の事故による被害を最小限に止めるために、お客様御自身の管理・責任において、データは必ず定期的に2か所以上の別のメディア(HDD、 CD、DVD)にバックアップとして保存してください。

また、いかなる事由においても、データ破損などのお客様の損害は、弊社では補償いたしかねますのでご了承 ください。

# 1-2 建設CADバックアップツールを起動する

建設CAD バックアップツールを起動します。

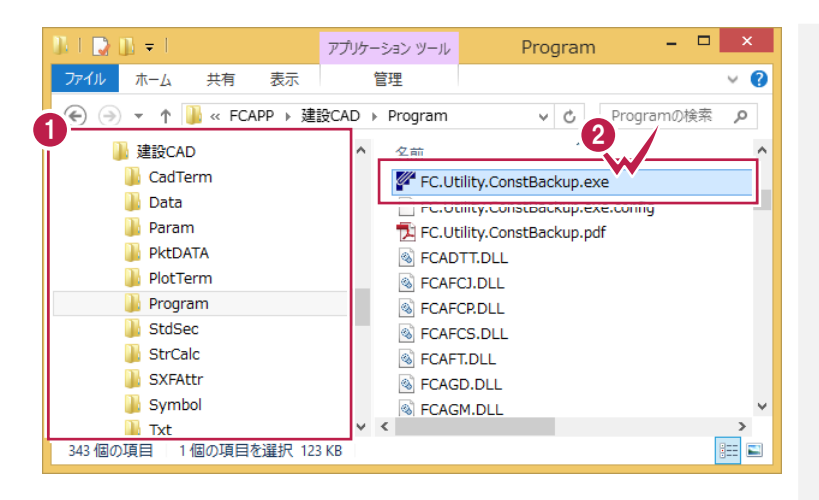

12

「¥FCAPP¥建設CAD¥Program」フォル ダー内の「FC.Utility.ConstBackup.exe」 をダブルクリックします。

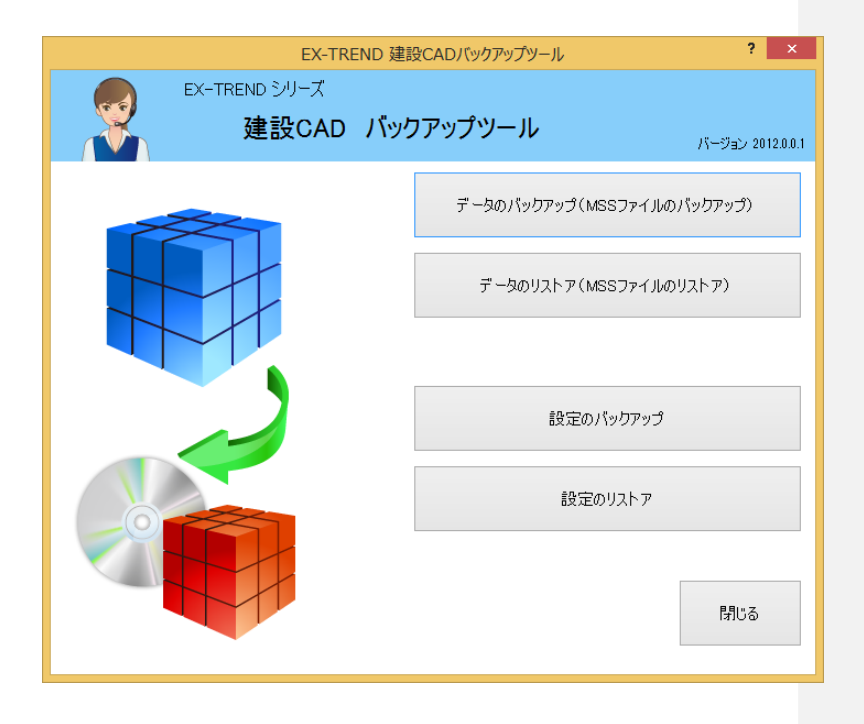

#### 1-3 建設CADのデータをバックアップする

建設CAD バックアップツールの[データのバックアップ]で、建設CADのデータをバックアップします。

|                                                      | <i><b>ツ</b>クアツノする</i>                                                                                          |                                                                                                    |                                             |                                                                                                    |                                                                                                    |                                                                                                    |                                                            |                                                                                                    |
|------------------------------------------------------|----------------------------------------------------------------------------------------------------|----------------------------------------------------------------------------------------------------|---------------------------------------------|----------------------------------------------------------------------------------------------------|----------------------------------------------------------------------------------------------------|----------------------------------------------------------------------------------------------------|------------------------------------------------------------|----------------------------------------------------------------------------------------------------|
| EX EX                                                | EX-TRI<br>(-TREND シリーズ<br>建設CAD                                                                                | END 建設CADバックアップツー<br>バックアップツール                                                                                             | -ມ<br>ເຮ                                    | ? ×                                                                                                    | 1 [ <del>7</del>                                                                                                    | データのバックア<br>バックアップ)]を:                                                                                                    | ップ (MSS<br>クリックしま                                          | Sファイル<br>す。                                                                                                    |
|                                                      |                                                                                                    | データのパックフ<br>データのリス                                                                                                    | アップ(MSSファイルのバック<br>Rトア(MSSファイルのリスト          | ア)                                                                                                    |                                                                                                    |                                                                                                    |                                                            |                                                                                                    |
|                                                      |                                                                                                    |                                                                                                    | 設定のパックアップ<br>設定のリストア                        |                                                                                                    |                                                                                                    |                                                                                                    |                                                            |                                                                                                    |
|                                                      |                                                                                                    |                                                                                                    |                                             | 閉じる                                                                                                    |                                                                                                    | クスプローラーて<br>SSファイルを選<br>のバックアップ]タ<br>ップするMSSファ                                                                                   | ご、バックア<br>Rして、[M<br>ダイアログの<br>マイルを、この                      | 'ップする<br>SSファイ<br>の[バック<br>こにドロッ                                                                                                    |
| (                                                    |                                                                                                    |                                                                                                    |                                             |                                                                                                    | プロ                                                                                                    | ノて下さい]まで、                                                                                                    | ドロップしま                                                     | ます。                                                                                                    |
| ₽                                                    | [参照]をク<br>ファイル (M<br>で、バックア<br>ファイル)を打                                                                         | リックして表示され<br>ISSファイル)の指<br>マップする建設CAL<br>指定することもでき                                                                         | 1る[建設CAD<br>[定]ダイアログ<br>Dファイル (MSS<br>ます。   | 7741 <i>L</i><br>€ ⊙                                                                                                    | 】 <del>-</del> Ⅰ<br>ホーム 共有 2<br>・ ↑ 〕 ≪ FCAPP<br>違設CAD<br>〕 CadTerm                                                                                                    | レントレント Data                                                                                                    |                                                            | をす。<br>- ロ 3<br>Pataの検索 の<br>更新日                                                                                                    |
| ₽                                                    | [参照]をク<br>ファイル (M<br>で、バックア<br>ファイル)を打                                                                         | リックして表示され<br>SSファイル)の指<br>マップする建設CAE<br>指定することもでき                                                                          | 1る[建設CAD<br>定]ダイアログ<br>Dファイル (MSS<br>ます。    |                                                                                                    | プ<br>ポーム 共有 至<br>マ ↑ ○ « FCAPP<br>違設CAD<br>○ CadTerm<br>○ Data<br>○ Param<br>○ Param                                                                                                    | Data     Data     Data     (                                                                                                    | ドロップしま<br>、 c )                                            | <b>たす。</b><br>- ロ 3<br>- ロ 3<br>- ロ 3<br>- ロ<br>- ロ<br>- ロ<br>- ロ<br>- ロ<br>- ロ<br>- ロ<br>- ロ                                                                                                    |
| <b>バックアップ</b><br>(フォルダーをド                            | [参照]をク<br>ファイル (M<br>で、バックア<br>ファイル)を打<br>MSS<br><sup>7</sup> するMSSファイル?                                       | リックして表示され<br>ISSファイル)の指<br>マップする建設CAD<br>指定することもでき<br>ステイルのバックアップ<br>を、ここにドロップして下れ<br>以下のMSSファイルを検索します                     | れる[建設CAD<br>(定]ダイアログ<br>()ファイル (MSS<br>(ます。 | ×                                                                                                    | プ<br>ポーム 共有 理<br>ホーム 共有 理<br>・ ↑ ● ≪ FCAPP<br>建設CAD<br>CadTerm<br>Data<br>Param<br>PktDATA<br>PlotTerm<br>StdSec<br>StdSec<br>StrCalc<br>StXFAttr                                                                                                    | Data     Data     Data     意示     建設CAD → Data     「     「     留サンプル工事     「     「     サンプル工事                                    | ドロップしま<br>、                                                | <b>たす。</b><br>- ロン<br>- ロン<br>- マン<br>- マ |
| <b>Γ΄, Έ΄, Γ΄, Γ΄, Γ΄, Γ΄, Γ΄, Γ΄, Γ΄, Γ΄, Γ΄, Γ</b> | [参照]をク<br>ファイル (M<br>で、バックア<br>ファイル)を打<br>MSS<br><sup>7</sup> するMSSファイル?<br><sup>1</sup> ロップすると、フォルダー、<br>更新日付 | リックして表示され<br>ISSファイル)の指<br>ップする建設CAE<br>指定することもでき<br>つァイルのバックアップ<br>を、ここにドロップして下<br>以下のMSSファイルを検索します<br>フォルダー              | 1る[建設CAD<br>定]ダイアログ<br>ファイル (MSS<br>ます。     | 2<br>771ル<br>④ ④<br>3 個の項                                                                                                    | ↓     ↓     ↓       ホーム     共有     夏       ★     ↑     ●       ★     ●     ●       ★     ●     ●       ★     ●     ●       ★     ●     ●       ★     ●     ●       ★     ●     ●       ★     ●     ●       ★     ●     ●       ★     ●     ●       ★     ●     ●       ★     ●     ●       ★     ●     ●       ★     ●     ●       ★     ●     ●       ★     ●     ●       ★     ●     ●       ★     ●     ●       ★     ●     ●       ★     ●     ●       ★     ●     ●       ★     ●     ●       ★     ●     ●       ★     ●     ●       ★     ●     ●       ★     ●     ●       ★     ●     ●       ★     ●     ●       ★     ●     ●       ★     ●     ●       ★     ●     ●       ★     ●     ● | Data<br>ひata<br>ひata<br>気示<br>→ 建設CAD → Data<br>(日) サンプル工専<br>(日) サンプル工専<br>(日) サンプル工専<br>(日) サンプル工専<br>(日) サンプル工専<br>(日) サンプル工専 | ドロップしま<br>SA.MSS<br>BB.MSS<br>BC.MSS                       | <b>上す。</b><br>- ロ ン<br>- ロン<br>- ロン<br>-  |
| <b>バックアップ</b><br>(フォルダーをド<br>ファイル名                   | [参照]をク<br>ファイル (M<br>で、バックア<br>ファイル)を引<br>MSS<br><sup>P</sup> するMSSファイル?<br>*ロップすると、フォルダー、<br>更新日付             | リックして表示され ISSファイル)の指 ISSファイル)の指 Iップする建設CAD 指定することもでき Iファイルのバックアップ を、ここにドロップして下 は TのMSSファイルを検索しまる フォルダー                     | れる[建設CAD<br>定]ダイアログ<br>Dファイル (MSS<br>ます。    | <ul> <li>万イル</li> <li>④</li> <li>○</li> <li>○<!--</td--><td>↓     ★-△     共有     至       ホーム     共有     至       ↓     ▲        ↓     ▲        ↓     ▲        ↓     ▲        ↓     △        ↓     △        ↓     □        ↓     □        ↓     □        ↓     □        ↓     □        ↓     □        ↓     □        ↓     □        ↓     □        ↓     □        ↓     □        ↓     □        ↓     □        ↓     □        ↓     □        ↓     □        ↓     □        ↓     □        ↓     □        ↓     □        ↓     □        ↓     □        ↓     □        ↓     □     □       ↓     □       ↓     □       ↓     □   &lt;</td><td>Data<br/>Data</td><td>ドロップしま<br/>。<br/>ia.mss<br/>iB.mss<br/>ic.mss</td><td><b>たす。</b><br/>- ロン<br/>wataの検索 の<br/>重新日<br/>2015/<br/>2015/<br/>2015/<br/>2015/</td></li></ul> | ↓     ★-△     共有     至       ホーム     共有     至       ↓     ▲        ↓     ▲        ↓     ▲        ↓     ▲        ↓     △        ↓     △        ↓     □        ↓     □        ↓     □        ↓     □        ↓     □        ↓     □        ↓     □        ↓     □        ↓     □        ↓     □        ↓     □        ↓     □        ↓     □        ↓     □        ↓     □        ↓     □        ↓     □        ↓     □        ↓     □        ↓     □        ↓     □        ↓     □        ↓     □        ↓     □     □       ↓     □       ↓     □       ↓     □   <                                                                                                    | Data<br>Data                                                                                                    | ドロップしま<br>。<br>ia.mss<br>iB.mss<br>ic.mss                  | <b>たす。</b><br>- ロン<br>wataの検索 の<br>重新日<br>2015/<br>2015/<br>2015/<br>2015/                                                                                                    |
|                                                      | [参照]をク<br>ファイル (M<br>で、バックア<br>ファイル)を打<br>MSS<br>*ロップすると、フォルダー、<br>更新日付                                        | <sup>1</sup> リックして表示され<br>ISSファイル)の指<br>マプする建設CAD<br>指定することもでき<br>ファイルのバックアップ<br>を、ここにドロップして下<br>以下のMSSファイルを検索します<br>フォルダー | 1る[建設CAD<br>法定]ダイアログ<br>ファイル (MSS<br>ます。    | <ul> <li>3個の項</li> </ul>                                                                                                    |                                                                                                    | Data<br>Data<br>Data<br>Data                                                                                                    | ドロップしま<br>54.MSS<br>56.MSS<br>56.MSS<br>57.71ルを選<br>3とフォル: | ます。<br>- ロ<br>- ロ - ロ<br>- ロ<br>- ロ - ロ<br>- ロ<br>- ロ<br>- ロ - ロ<br>- ロ<br>- ロ<br>- ロ<br>- ロ<br>- ロ<br>- ロ<br>- ロ<br>- ロ<br>- ロ<br>- ロ<br>- ロ<br>- ロ<br>- ロ<br>- ロ<br>- ロ<br>- ロ<br>- ロ<br>- ロ<br>- ロ<br>- ロ<br>- ロ<br>- ロ<br>- ロ<br>- ロ<br>- ロ<br>- ロ<br>- ロ<br>- ロ<br>- ロ<br>- ロ<br>- ロ<br>- ロ<br>- ロ - ロ - ロ - ロ - ロ - ロ - ロ - ロ - ロ - ロ                                                                                                    |

#### → 1. 建設CADのバックアップ・リストア

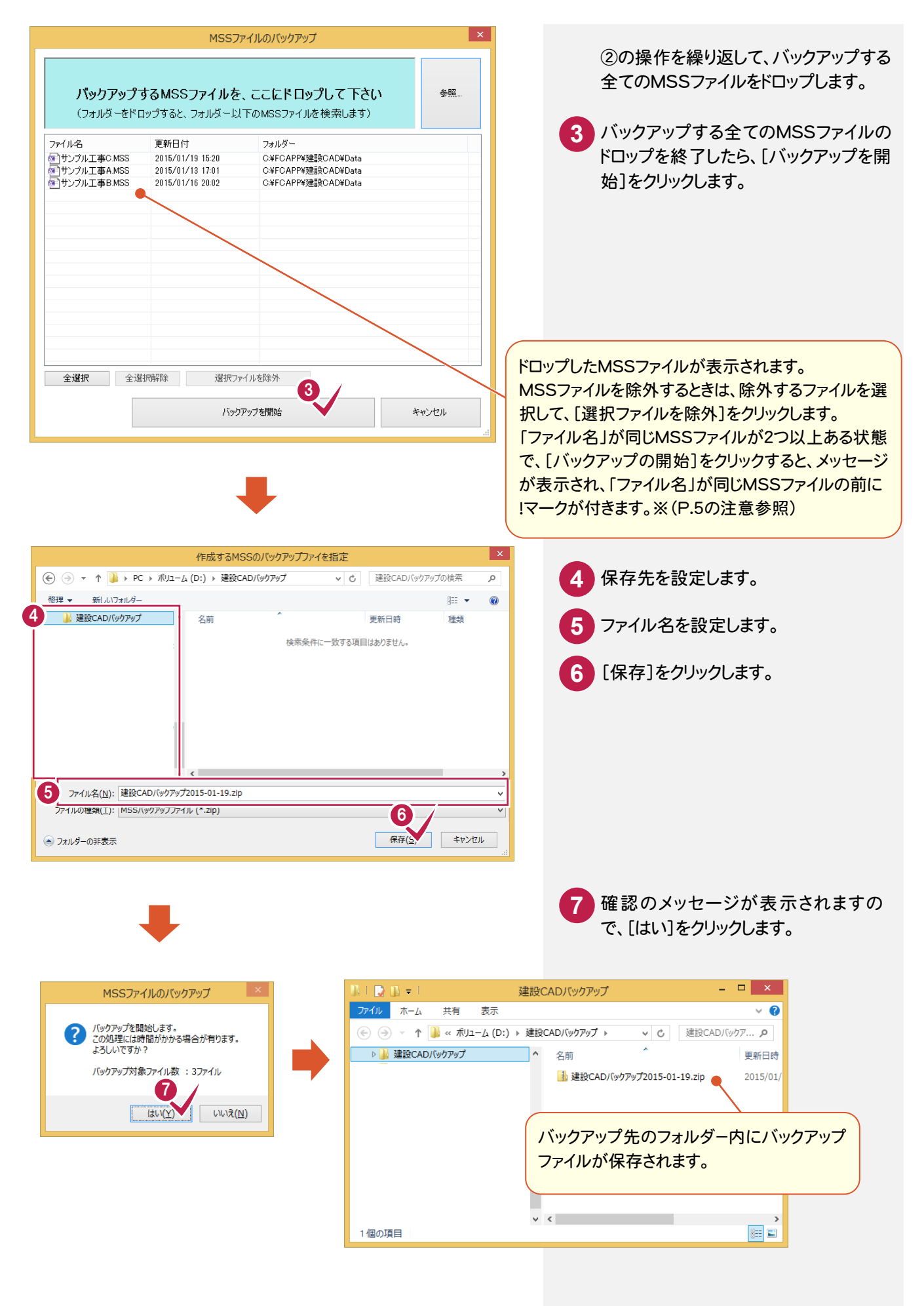

1. 建設CADのバックアップ・リストア →

注意 フォルダーを「バックアップするMSSファイルを、ここにドロップして下さい」までドロップした場合

フォルダー以下のファイルやフォルダーが多い場合は、検索に時間がかかる場合があります。検索に時間がかかる場合はメッセージが1度だけ表示されます。

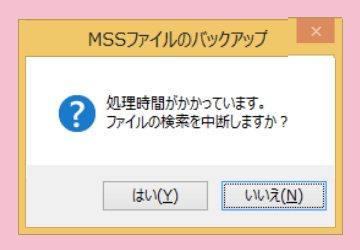

ファイルの検索を中断するときは、[はい]をクリックします。

MSSファイルを直接ドロップしたり、MSSファイルが存在するフォルダーをドロップすると、検索処理時間を短くすることができます。

メッセージは1度しか表示されないので、ここで[いいえ]をクリックした場合は、ファイルの検索を中断することはできなくなりますので、ご注意ください。

同じ名前のMSSファイルがある場合

注意

「ファイル名」が同じMSSファイルが2つ以上ある状態で、[バックアップの開始]をクリックすると、メッセージが表示 され、「ファイル名」が同じMSSファイルの前に!マークが付きます。バックアップを行うためには、一方を「除外」してく ださい。

| ル名<br>サンプル工事A.MSS<br>トンプル工事A.MSS       | 更新日付<br>2015/01/13 17:01<br>2015/01/13 17:01 | フォルダー<br>D.¥サンプルデータ¥Data1<br>D.¥サンプルデータ¥Data2 |                                                         |                                                                                    |                                                                                                    |       |
|----------------------------------------|----------------------------------------------|-----------------------------------------------|---------------------------------------------------------|------------------------------------------------------------------------------------|----------------------------------------------------------------------------------------------------|-------|
| ////////////////////////////////////// | 2010/09/10 1101                              |                                               |                                                         |                                                                                    |                                                                                                    |       |
|                                        |                                              |                                               |                                                         |                                                                                    | MSSファイルのパックア                                                                                                    | yj ×  |
|                                        |                                              |                                               |                                                         |                                                                                    | 同一名のファイルが指定され<br>一方を除外してください。                                                                                             | にいます。 |
|                                        |                                              |                                               |                                                         |                                                                                    |                                                                                                    | ок    |
| 主選択 全選                                 | 3代解約余 2進状ファ<br>バッグ                           | イルを除外                                         | キャンセル                                                   |                                                                                    |                                                                                                    |       |
|                                        |                                              |                                               |                                                         | .:                                                                                 |                                                                                                    | ×     |
|                                        |                                              |                                               |                                                         | (1007)                                                                             | -17007797797                                                                                                    |       |
|                                        |                                              |                                               | <b>バックアッ</b> う<br>(フォルダーを                               | プするMSSファイルを<br>ドロップすると、フォルダー以                                                      | . ここ <b>にドロップして下さい</b><br>下のMSSファイルを検索します)                                                                                | 参照    |
|                                        |                                              | 3                                             | バックアッ<br>(フォルダーを<br>ファイル名<br>●サンフル工事AMSS<br>●サンフル工事AMSS | プするMSSファイルを<br>ドロップすると、フォルダー以<br>更新日付<br>2015/01/13 1701                           | <ul> <li>ここにドロップして下さい</li> <li>下のMSSファイルを検索します)</li> <li>フォルダー</li> <li>DxサンプルデーがData1</li> <li>DXサンプルデーがData2</li> </ul> | \$R   |
| [7]                                    | Pイル名」が同                                      | 3<br>الMSS7r4JU                               | バックアッ<br>(フォルダーを<br>ファイルを<br>・サンフルエ事AMSS<br>・サンフルエ事AMSS | <b>プするMSSファイルを</b><br>ドロップすると、フォルダー以<br>更新日村<br>2015/01/19 1701<br>2015/01/19 1701 | - <b>ここにドロップして下さい</b><br>FのMSSファイルを検索します)<br>フォルダー<br>D+サンプルデーがData1<br>D+サンプルデーがData2                                    | \$R   |

5

—• 1. 建設CADのバックアップ・リストア

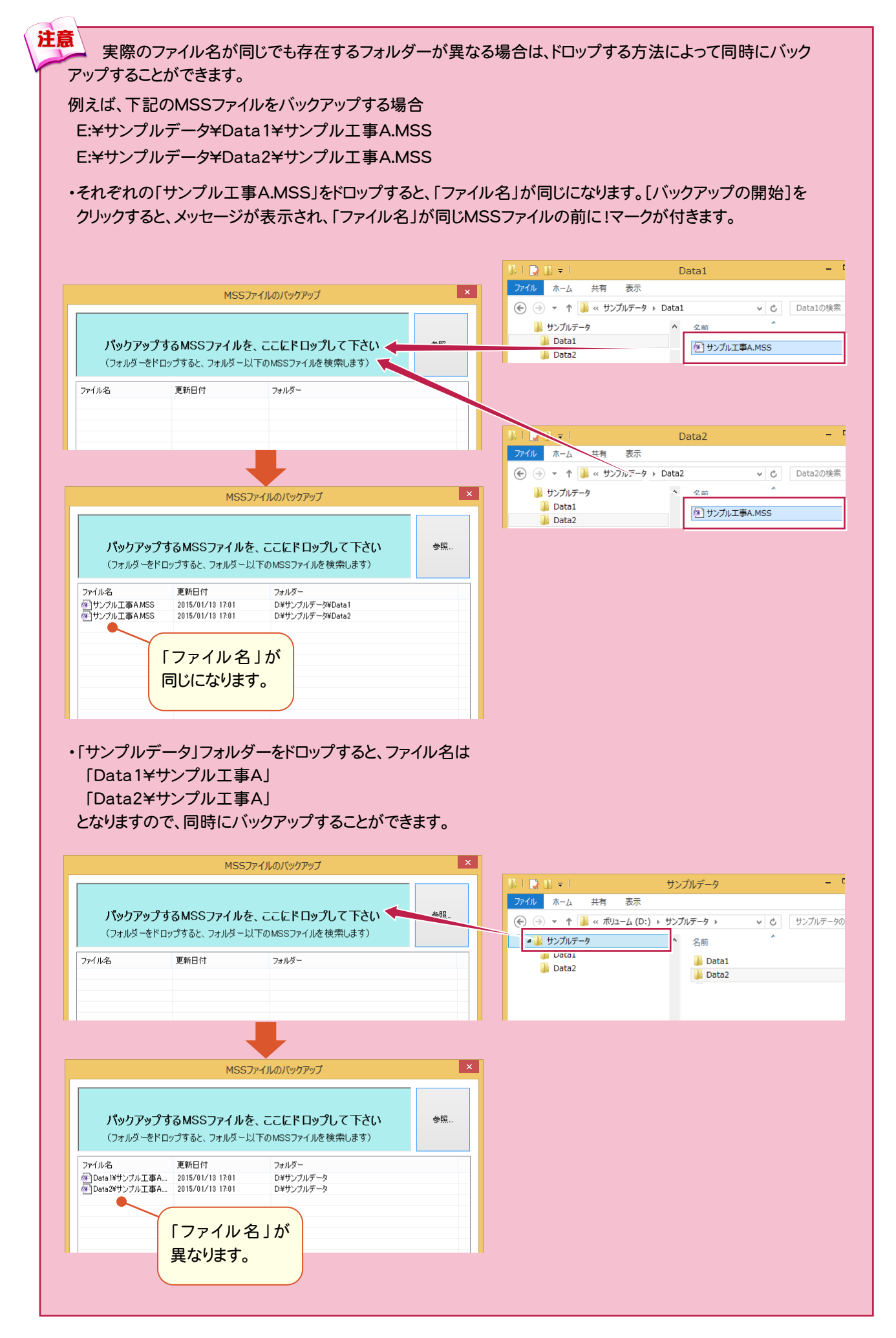

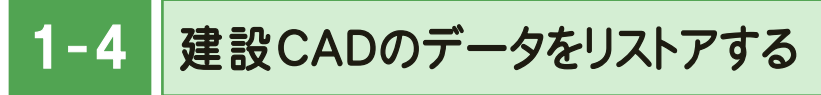

建設CAD バックアップツールの[データのリストア]で、バックアップした建設CADのデータをリストアします。

| EX-TREND 建設CADバック                                                                                                    | アップツール ? ×                                               |                                                            |
|----------------------------------------------------------------------------------------------------|----------------------------------------------------------|------------------------------------------------------------|
| EX-TREND シリーズ<br>建設CAD バックアップツ                                                                                                    | ノー <b>ル</b><br>バージョン 2012.0.0.1                          | <ol> <li>[データのリストア(MSSファイルのリス<br/>トア)]をクリックします。</li> </ol> |
| <u><u></u><u></u><u></u><u></u><u></u><u></u><u></u><u></u><u></u><u></u><u></u><u></u><u></u><u></u><u></u><u></u><u></u><u></u><u></u></u> | 3のパックアップ (MSSファイルのパックアップ)<br>・<br>ータのリストア (MSSファイルのリストア) |                                                            |
|                                                                                                    | 設定のパックアップ<br>設定のリストア<br>閉じる                              |                                                            |
| MSSのバックアップファイルを:                                                                                                    | 指定<br>×<br>、<br>と<br>、<br>達鈴CAD/(w/7%7/の検索<br>の          |                                                            |
| 登理 ▼ 新しいフォルダー<br>建設CAD/(ックアップ A部 A A A A A A A A A A A A A A A A A A                                                                         | 2<br>更一日時 種類<br>2015/01/19 18:24 圧縮 (21p 形式) 7           | 2 バックアップしたMSSのバックアップ<br>ファイル (*.zip)を指定します。                |
|                                                                                                    |                                                          | 3 [開く]をクリックします。                                            |
|                                                                                                    |                                                          | 4 リストア先のフォルダーを指定します。                                       |
|                                                                                                    | V MS 3 WT/r/III (*.ZIP) V                                | 5 リストアするMSSファイルを選択します。                                     |
|                                                                                                    |                                                          | 6 [選択したファイルのリストア開始]をク<br>リックします。                           |

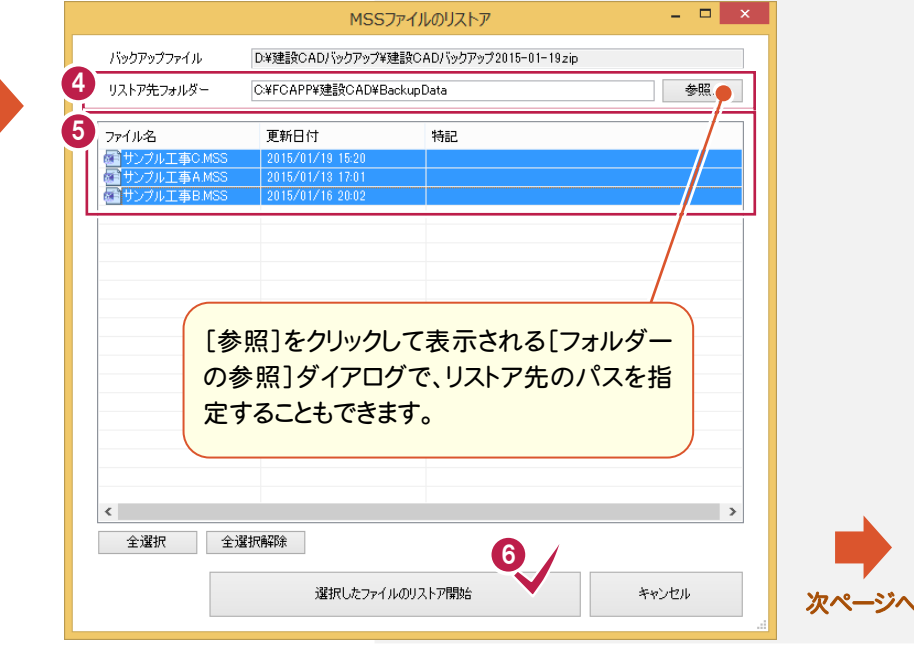

#### → 1. 建設CADのバックアップ・リストア

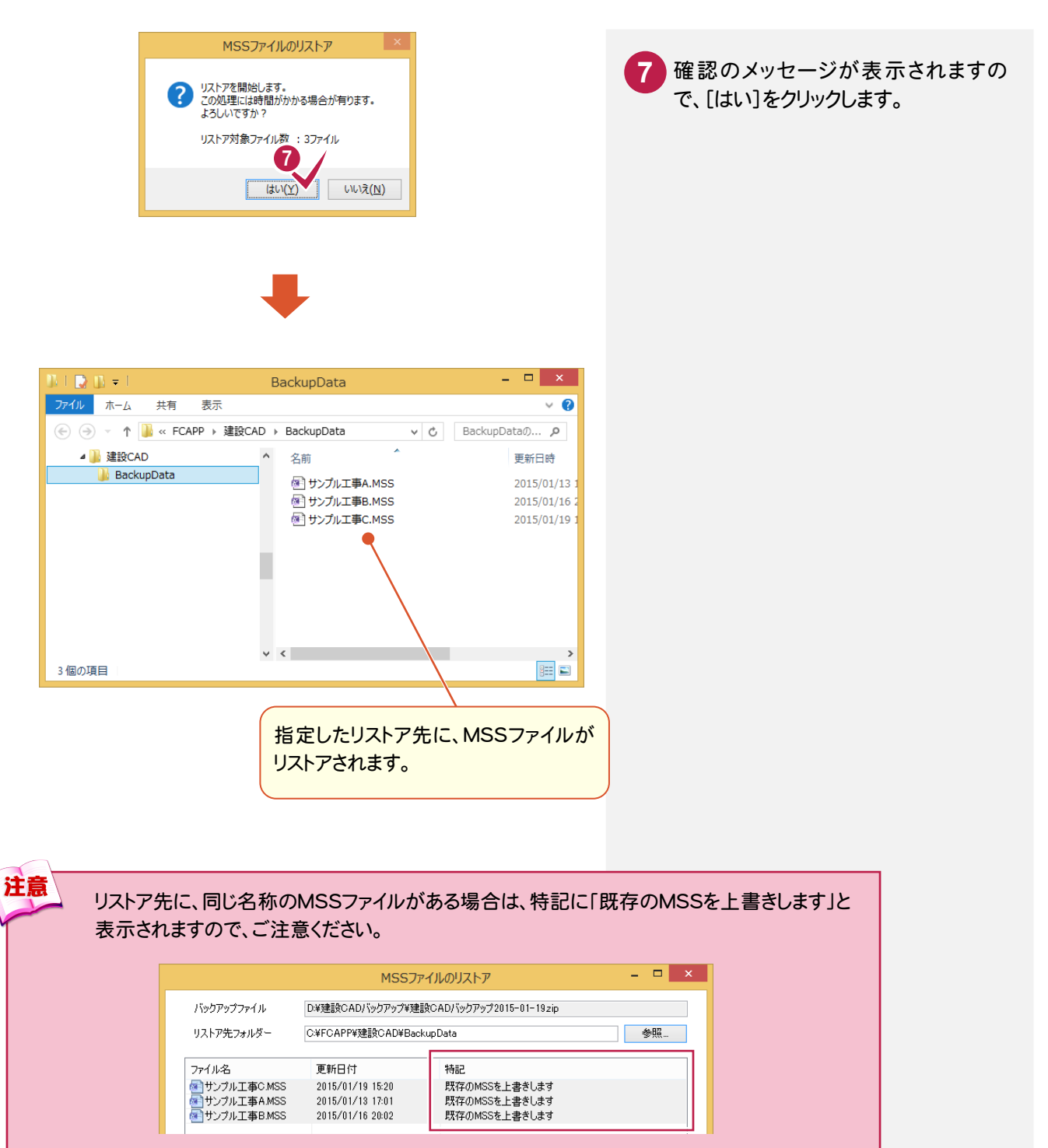

1. 建設CADのバックアップ・リストア --

### 1-5 建設CADの設定をバックアップする

建設CAD バックアップツールの[設定のバックアップ]で、建設CADで使用する設定データ(共通設定、辞書など)を バックアップします。

注意

バックアップは、EX-TREND官公庁の建設CADのプログラムを終了してからおこなってください。

| EX-TREND 建設CAD/(ックアップツール ? ×       EX-TREND シリーズ       建設CAD バックアップツール                                                                                                    | 1 [設定のバックアップ]をクリックします。                                                                        |
|----------------------------------------------------------------------------------------------------|-----------------------------------------------------------------------------------------------|
| データのパックアップ(MSSファイルのパックアップ)         データのリストア(MSSファイルのリストア)         健定のパックアップ         設定のリストア         日         日                                                                                                    | [参照]をクリックして表示される[フォルダー<br>の参照]ダイアログで、バックアップ先のパス<br>を指定することもできます。                              |
| BBCADBECONOPOTO     POTO     BECADBECONOPOTO     BECADBECONOPOTO     BECADBECONOPOTOTOTIES      Nopro-JEABECICCECEI     To     To     To     To     CACOMPTICATION     CAFCAPPYEENCADVEDICTIONARY     Nopro-JCAES     CAFCAPPYEENCADVEDICTIONARY     Nopro-JCAES     CAFCAPPYEENCADVEDICTIONARY     CAFCAPPYEENCADVEDICTIONARY     CAFCAPPIENCADVEDICTIONARY     CAFCAPPIENCADVEDICTIONARY     CAFCAPPIENCADVEDICTIONARY     CAFCAPPIENCADVEDICTIONARY     CAFCAPPIENCADVEDICTIONARY     CAFCAPPIENCADVEDICTIONARY     CAFCAPPIENCADVEDICTIONARY     CAFCAPPIENCADVEDICTIONARY      CAFCAPPIENCADVEDICTIONARY      CAFCAPPIENCADVEDICTIONARY      CAFCAPPIENCADVEDICTI | <ol> <li>バックアップ先を指定します。</li> <li>バックアップされる条件と参照先を確認します。</li> <li>[バックアップ]をクリックします。</li> </ol> |
| 確認     マ       ① 注のファイルがパックアップされます。<br>たらし、ですか?       3 短三アイル<br>名称<br>112<br>建設CAD: ハッヂング C.¥FCAPP4建設CAD¥CadTerm¥SpcHatch*bmt       6<br>0K       キャンセンル                                                                                                    | <ol> <li>5 バックアップされる設定ファイルを確認します。</li> <li>6 [OK]をクリックします。</li> </ol>                         |

| ● 1. 建設CADのバックアップ・リストア                                                                                                    |                                                                                  |
|----------------------------------------------------------------------------------------------------|----------------------------------------------------------------------------------|
| CAD設定のバックアップ     マ       CAD設定のバックアップ     マ       CAD設定のバックアップ     マ       CAD設定のバックアップ     マ       CAD設定のバックアップ     マ       CAD設定のバックアップ       CAD設定のバックアップ       CAD設定のバックアップ       CAD設定のバックアップ       CAD設定のバックアップ          CAD設定のバックアップ          CAD設定のバックアップ         CAD設定のバックアップ         CAD設定のバックアップ         CAD設定のバックアップ         CAD設定のバックアップ         CAD設定のバックアップ         CAD設定のバックアップ         CAD設定のバックアップ         CAD設定のバックア         CAD設定のバックア         CAD設定のバックア         CAD設定のバックア         CAD設定のバックア         CAD設定の         CAD設定の         CAD設定の         CAD設定の         CAD設定の         CAD設定の         CAD設定の         CAD設定の         CAD設定の         CAD設定の         CAD設定の         CAD設定の         CAD設定の         CAD設定の         CAD設定の         CAD設定の         CAD設定の         CAD         CAD         CAD             < | <ul> <li>7 バックアップ先、バックアップファイルのファイルサイズを確認します。</li> <li>8 [OK]をクリックします。</li> </ul> |
| <ul> <li>建設CAD設定のバックアップ</li> <li>パックアップが 9ましょ。</li> <li>Cor</li> </ul>                                                                                                    | 9 [OK]をクリックします。                                                                  |
| 建設CAD設定のバックアップ       2         建設CAD設定のバックアップを行います。         バックアップ先を指定してください。         D¥                                                                                                    | 10 [終了]をクリックします。                                                                 |
| 以下の設定ファイルをバックアップします。         条件名称       パス         ユーザー辞書       C.¥FCAPPV建設CAD#Dictionary         パラメトリック       C.¥FCAPPV建設CAD#Param         横断環地断面       C.4FCAPPV建設CAD#ShtGalc         塔泊物設置マスク       C.4FCAPPV建設CAD#ShtGalc         シンボル       C.4FCAPPV建設CAD#ShtGalc         シンボル       C.4FCAPPV建設CAD#ShtGalc         こん見設定開連       C.4FCAPPV建設CAD#ShtGalc         アスクムテンプレート       C.4FCAPPV建設CAD#SXFAttr         SXF Ver3設定       C.4FCAPPV建設CAD#SXFAttr                                                                                                    |                                                                                  |

![](_page_11_Picture_1.jpeg)

設定のバックアップファイルは、「MSSCFGV8.MLZ」というファイル名 になります。既に設定のバックアップファイルが存在するフォルダーを、 バックアップ先に指定することはできません。 (上書きによりデータが消去されるのを防ぐためです。)

# 1-6 建設CADの設定をリストアする

建設CAD バックアップツールの[設定のリストア]で、バックアップした設定データをリストアします。

注意 リストアするとユーザー辞書以外の設定ファイルは、上書きされますのでご注意ください。 ユーザー辞書ファイル(ユーザー辞書.dic)は、既にリストア先に存在する「ユーザー辞書.dic」の末尾に "-連番"を付けてリネームしてから、リストアします。(連番は 1 から始まり、カウントアップします。)

| EX-TREND 建設CADバックアップツール                                                                                         | ? ×                                                                       |
|----------------------------------------------------------------------------------------------------|---------------------------------------------------------------------------|
| EX-TREND シリーズ                                                                                                   | [1] [設定のリストア]をクリックします。                                                    |
| 建設CAD バックアップツール                                                                                                 | 15, 51-2, 2010.0.01                                                       |
| <b>生設 OAD イイリアイリング ル</b><br>データのパックアップ (MSSファイルの<br>データのリストア (MSSファイルの                                          | パージョン 2012.0.01<br>シバックアップ)<br>シリストア)                                     |
| 設定のバックアップ                                                                                                    |                                                                           |
| 設定のリストア                                                                                                    |                                                                           |
|                                                                                                    |                                                                           |
|                                                                                                    | 一 一 一 「 「 一 一 一 一 一 一 一 一 一 一 一 一 一 一 一                                   |
|                                                                                                    | 保存先のパスを指定することもできます。                                                       |
| 建設CAD設定のリストア     ?                                                                                              |                                                                           |
| 建設CAD設定のリストアを行います。                                                                                              |                                                                           |
| リストアを行うファイルが存在するフォルダを指定してください。                                                                                  | 2 バックアップファイルの保存先を指定し                                                      |
| レトアの設定ファイルボリフトアレキオ.                                                                                             | t t t t t t t t t t t t t t t t t t t                                     |
| A FORARED F IN EDIX F TO A STORE                                                                                |                                                                           |
| パラメトリック     C¥FCAPP経建設CAD¥Param     横断標準断面     C¥FCAPP経建設CAD¥StdSec                                             | 3 リストアする条件を確認します。                                                         |
| 構造可物設置マスターのHPF装置設つAD#StrCalc<br>シンボル C4FC4PP装置設CAD#Symbol<br>CAD設定関連 C4FC4PP装置設CAD#Symbol                       |                                                                           |
| 作図設定<br>C+¥FCAPP¥建設CAD¥PlotTerm<br>カスタムテンプレート<br>C+¥FCAPP¥建設CAD¥Custom<br>SVE Vier 健気定<br>C+¥FCAPP¥種語CADVSVEAH+ | 4 [リストア]をクリックします。                                                         |
|                                                                                                    |                                                                           |
|                                                                                                    |                                                                           |
| リストア 終了                                                                                                    |                                                                           |
|                                                                                                    | 「「「「「なつうつつはす。                                                             |
|                                                                                                    |                                                                           |
|                                                                                                    | 建設CAD設定のリストア         ・                                                    |
| 建設CAD設定のリストア                                                                                                    |                                                                           |
|                                                                                                    | リストアを行うファイルルバチ在するフォルタを指定してください。<br>Di¥ 参照。                                |
|                                                                                                    | 以下の設定ファイルをリストアします。                                                        |
|                                                                                                    | 条件名称 パス<br>ユーザー辞書 C×FCAPP¥建設CAD¥Dictionary<br>パラントリック C×FCAPPY建設CAD¥Datam |
|                                                                                                    | 横断標準断面 C+FCAPP¥建設CAD4StdSec<br>構造物数量マスタ C+FCAPP¥建設CAD4SttGalc             |
|                                                                                                    | CADI設定関連 C¥FCAPP¥建設CAD¥GaTerm<br>作図設定 C¥FCAPP¥建設CAD¥GaTerm                |
|                                                                                                    | リスタムテンプレート CXFCAPFY建設CAD4Qustom<br>SXF Ver38定 CXFCAPPY建設CAD4SXFAttr       |
|                                                                                                    |                                                                           |
|                                                                                                    | 6 /                                                                       |
|                                                                                                    |                                                                           |
| l de la construcción de la construcción de la construcción de la construcción de la construcción de la constru  |                                                                           |